### инструкция

Система проведения Всероссийского конкурса врачей и Всероссийского конкурса «Лучший специалист со средним медицинским и фармацевтическим образованием»

(для роли «Медицинская организация»)

Версия 4

## 1. Организация работы в Системе

Система проведения Всероссийского конкурса врачей и Всероссийского конкурса «Лучший специалист со средним медицинским и фармацевтическим образованием» (далее – Система) предназначения для поэтапного выявления победителя. Победители выбираются по каждой из номинаций конкурса среди всех претендентов.

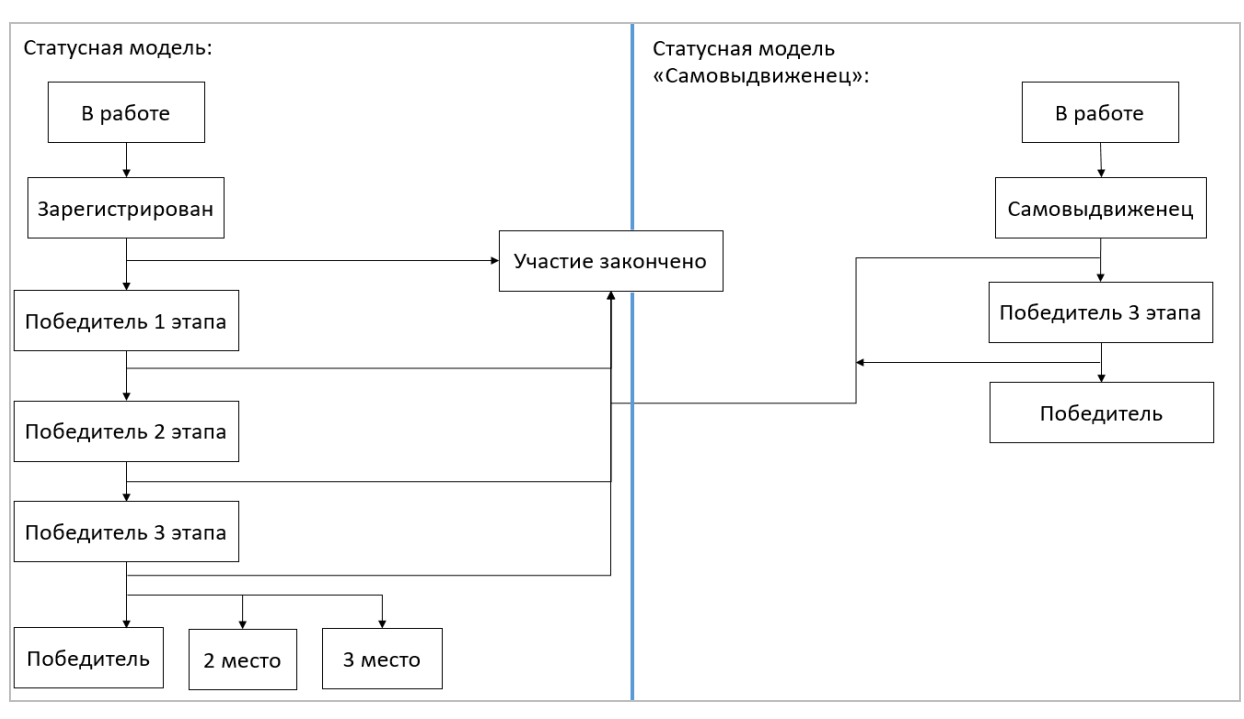

Работа в системе выполняется в следующем порядке (Рисунок 1):

Рисунок 1

- 1. Заполнение первичной информации:
- заполнение первичной информации пользователем с ролью «Медицинская организация»; далее выполняется регистрация участников от медицинской организации (далее – «МО») и выявление победителя 1 этапа (от МО);

• заполнение первичной информации пользователем с ролью «Самовыдвиженец», регистрация участника.

- 2. Пользователи с ролью «ВО» выявляют победителя второго этапа среди участников победителей первого этапа в медицинских организациях, привязанных к данному ведомственному органу.
- 3. Пользователи с ролью «РГ» дополняют информацию и указывают победителей 3 этапа в номинациях с определением призовых мест.

То есть распределяются 1, 2 и 3 места среди победителей 2 этапа и самовыдвиженцев.

 Комиссия ЦКК принимает окончательное решение по распределению мест с первого по третье среди всех участников, номинированных РГ по каждой номинации.

При авторизации в системе пользователя с ролью «ВО» происходит автоматическое открыти п.м. КОНКУРС – 1 ЭТАП.

### 2. Конкурс – 1 этап

При авторизации в системе или при выборе раздела КОНКУРС – 1 ЭТАП отображается реестр периодов проведения конкурсов с разбивкой по типам «Конкурс врачей» и «Конкурс специалистов со средним медицинским и фармацевтическим образованием» (Рисунок 2).

| Периоды 4 |                                                                                                  |                       |  |  |
|-----------|--------------------------------------------------------------------------------------------------|-----------------------|--|--|
| Этап 1    |                                                                                                  |                       |  |  |
| Год       | Тип                                                                                              | Количество участников |  |  |
| 2022      | ВСЕРОССИЙСКИЙ КОНКУРС ВРАЧЕЙ                                                                     | 0                     |  |  |
| 2022      | ВСЕРОССИЙСКИЙ КОНКУРС «ЛУЧШИЙ СПЕЦИАЛИСТ СО СРЕДНИМ МЕДИЦИНСКИМ И ФАРМАЦЕВТИЧЕСКИМ ОБРАЗОВАНИЕМ» | 0                     |  |  |
| 2021      | ВСЕРОССИЙСКИЙ КОНКУРС ВРАЧЕЙ                                                                     | 3                     |  |  |
| 2021      | ВСЕРОССИЙСКИЙ КОНКУРС «ЛУЧШИЙ СПЕЦИАЛИСТ СО СРЕДНИМ МЕДИЦИНСКИМ И ФАРМАЦЕВТИЧЕСКИМ ОБРАЗОВАНИЕМ» | 0                     |  |  |

### Рисунок 2

При выборе одного из периодов откроется экранная форма, содержащая реестр номинаций, по которым проводится конкурс за выбранный период, а также даты проведения этапа конкурса (Рисунок 3).

| Год конкурса: 2022<br>Тип конкурса: ВСЕРОСС | СИЙСКИЙ КОНКУРС ВРАЧЕЙ |   |
|---------------------------------------------|------------------------|---|
| Этап 1                                      |                        |   |
| Даты проведения: 01.0                       | 1.2022 - 31.01.2022    |   |
| Номинации 36                                | Поиск по названию      | ٩ |
| Название                                    |                        |   |
| Лучший педиатр                              |                        |   |
| Лучший неонатолог                           |                        |   |
| Лучший терапевт                             |                        |   |

Рисунок 3

\_

Для облегчения поиска нужной номинации введите её наименование в

| строку поиска и нажмите кнопку | Q | (Рисунок 4). |
|--------------------------------|---|--------------|
|--------------------------------|---|--------------|

Номинации 9 Поиск по названию

Рисунок 4

Q

ВНИМАНИЕ: При выборе номинации с признаком "Особая" будет выполнена автоматическая переадресация на сайт http://prizvanie.ru/vydvinut-nominanta/.

После выбора номинации система отобразит список зарегистрированных ранее участников от МО. В период регистрации участников система позволяет:

- добавить участника конкурса (подробнее в п. 2.1);
- зарегистрировать участника конкурса (подробнее об этом в п. 2.2).

В ходе работы с карточками участников, пользователь должен определить победителей конкурса в номинациях в рамках своего МО. Подробнее об этом в 2.4. Подробнее о работе со списками участников в п. 2.3.

#### 2.1. Добавление участника конкурса

Для регистрации участника конкурса в определенной номинации, необходимо:

 Выбрать номинацию конкурса, участника которого необходимо зарегистрировать (см. Рисунок 3). Система отобразит список участников(Рисунок 5).

| Периоды / 2020 / Высокоэффективная работа (2021) |                 |                                   |                                   |                    |  |  |  |
|--------------------------------------------------|-----------------|-----------------------------------|-----------------------------------|--------------------|--|--|--|
| Год конкурса: 2020                               | Список уч       | астников <sup>1</sup>             | Поиск по Ф.И.О. или номеру заявки | Q <b>T</b> -       |  |  |  |
| Тип конкурса:<br>ВСЕРОССИЙСКИЙ                   | <b>№</b> заявки | Ф.И.О.                            | Медицинская с                     | рганизация         |  |  |  |
| КОНКУРС ВРАЧЕЙ<br>Номинация:                     | 20200074        | Иванов Иван Ив<br>Зарегистрирован | ванович ОБУЗ "БСМЭ Ин             | зановской области" |  |  |  |
| Высокоэффективная работа<br>(2021)               |                 |                                   |                                   |                    |  |  |  |

Рисунок 5

Если ранее участников зарегистрировано не было, список отобразится пустым.

 Нажать кнопку ДОБАВИТЬ для добавления участника конкурса. Система отобразит поля для ввода данных участника конкурса (Рисунок 6).

| Новый участник                              |     |           |          |  |  |  |  |
|---------------------------------------------|-----|-----------|----------|--|--|--|--|
| 54.0.±                                      |     |           |          |  |  |  |  |
| Фанилия                                     | Имя |           | Отчество |  |  |  |  |
| Должность _                                 |     |           |          |  |  |  |  |
|                                             |     |           | -        |  |  |  |  |
| Стаж*                                       |     |           |          |  |  |  |  |
| лет."                                       |     | месяцев." |          |  |  |  |  |
|                                             |     |           |          |  |  |  |  |
| Медицинская организация                     |     |           |          |  |  |  |  |
| ФГБОУ ВО СибГМУ Минздрава России            |     |           |          |  |  |  |  |
| Самовыдвиженец                              |     |           |          |  |  |  |  |
| Her                                         |     |           |          |  |  |  |  |
| imail конкурсанта для получения уведомлений |     |           |          |  |  |  |  |
|                                             |     |           |          |  |  |  |  |

Рисунок 6

 Указать ФИО участника конкурса и его должность. Также необходимо внести подтверждающие документы (в формате PDF, фото участника – в формате png или jpeg), после нажатия на кнопку ВЫБРАТЬ (Рисунок 7).

| Документы                                                                                                    |         |
|----------------------------------------------------------------------------------------------------|---------|
| Личный листок по учету кадров                                                                                                    |         |
| Файл не выбран                                                                                                    | Выбрать |
| Цветная или черно-белая фотография 4 x 6 см                                                                                       |         |
| Файл не выбран                                                                                                    | Выбрать |
| Заверенная медицинской организацией копия диплома о высшем образовании                                                            |         |
| Файл не выбран                                                                                                    | Выбрать |
| Заверенные медицинской организацией копии действующих дипломов, свидетельств, сертификатов, удостоверений о повышении квалификаци | и       |
| Файл не выбран                                                                                                    | Выбрать |
| Отчет участника конкурса о профессиональной деятельности                                                                          |         |
| Файл не выбран                                                                                                    | Выбрать |
| Характеристика, подписанная руководителем медицинской организации и представителем трудового коллектива                           |         |
| Файл не выбран                                                                                                    | Выбрать |
| Представление профессиональной общественной организации                                                                           |         |
| Файл не выбран                                                                                                    | Выбрать |
| Отзывы пациентов об участнике Конкурса                                                                                            |         |
| Файл не выбран                                                                                                    | Выбрать |
| Фото-, видеоматериалы, характеризующие работу участника Конкурса                                                                  |         |
| Файл не выбран                                                                                                    | Выбрать |
|                                                                                                    |         |
| Дополнительные материалы (презентации, видео)<br>Добавить ссылку<br>Добавить файл                                                 |         |
| Сохранить Вернуться                                                                                                    |         |

Рисунок 7

ВНИМАНИЕ: все поля, кроме поля ОТЧЕСТВО, являются обязательными для заполнения. Если обязательное к заполнению поле останется пустым, сохранения карточки не произойдет. При попытке сохранения карточки с незаполненными обязательными полями, система выделит их красной рамкой (Рисунок 8).

| Периоды / 2020 / Высокоэффективная работа (2021) / Новый участник |                       |  |  |  |  |  |
|-------------------------------------------------------------------|-----------------------|--|--|--|--|--|
| Новый участник                                                    |                       |  |  |  |  |  |
| Ф.И.О. "                                                          | 0.N.O*                |  |  |  |  |  |
| Петров                                                            | Петров Имя ① Отчество |  |  |  |  |  |
|                                                                   | не может быть пустым  |  |  |  |  |  |
| Должность*                                                        |                       |  |  |  |  |  |
| Стоматолог                                                        |                       |  |  |  |  |  |

Рисунок 8

 При необходимости в поле ДОПОЛНИТЕЛЬНЫЕ МАТЕРИАЛЫ можно добавить ссылки и файлы по соответствующим кнопкам (Рисунок 9).

| Дополнительные материалы (презентации, видео) |          |
|-----------------------------------------------|----------|
| Ссылка,"                                      | Û        |
|                                               |          |
| Укажите ссылку с https:// или http://         |          |
| Кончентарий                                   |          |
|                                               |          |
|                                               | ;        |
| Добавить ссылку                               |          |
| daln                                          | <b>a</b> |
| Файл не выбран Выбрать                        |          |
| Комментарий                                   |          |
|                                               |          |
|                                               | 1        |
| Добавить файл                                 |          |
| Сохранить Вернуться                           |          |

### Рисунок 9

Удаление дополнительных материалов выполняется по кнопке (Рисунок 9).

 Нажать кнопку СОХРАНИТЬ для заполнения внесенной информации (Рисунок 7). Система отобразит сохраненную информацию (Рисунок 10).

| Периоды / 2020 / Высокоэффективная работа (2021) / Петров Петр Петрович                                                                                                    |  |  |  |  |  |  |
|----------------------------------------------------------------------------------------------------|--|--|--|--|--|--|
| Петров Петр Петрович                                                                                                    |  |  |  |  |  |  |
| Ф.И.О.                                                                                                    |  |  |  |  |  |  |
| Тетров Петр Петрович                                                                                                    |  |  |  |  |  |  |
| Должность                                                                                                    |  |  |  |  |  |  |
| Стоматолог                                                                                                    |  |  |  |  |  |  |
| Медицинская организация                                                                                                    |  |  |  |  |  |  |
| ОБУЗ "БСМЭ Ивановской области"                                                                                                    |  |  |  |  |  |  |
| Самовыдвиженец                                                                                                    |  |  |  |  |  |  |
| Нет                                                                                                    |  |  |  |  |  |  |
| Документы<br>Личный листок по учету кадров<br><u>Документ.pdf</u><br>Цветная или черно-белая фотография 4 x 6 см<br><u>Документ.pdf</u><br>Заверенная медицинской организацией копия диплома о высшем образовании<br><u>Документ.pdf</u><br>Заверенные медицинской организацией копии действующих дипломов, свидетельств, сертификатов, удостоверений о повышении квалификации<br><u>Документ.pdf</u> |  |  |  |  |  |  |
| Документ.pdf                                                                                                    |  |  |  |  |  |  |
| Характеристика, подписанная руководителем медицинской организации и представителем трудового коллектива<br>Документ.pdf<br>Представление профессиональной общественной организации<br>Документ.pdf<br>Отзывы пациентов об участнике Конкурса                                                                                                    |  |  |  |  |  |  |
| Документ.pdf<br>Фото-, видеоматериалы, характеризующие работу участника Конкурса                                                                                                    |  |  |  |  |  |  |
| Документ.pdf                                                                                                    |  |  |  |  |  |  |
| Дополнительные материалы (презентации, видео)                                                                                                    |  |  |  |  |  |  |
| Редактировать Зарегистрировать Скачать документы Вернуться                                                                                                    |  |  |  |  |  |  |

Статус карточки участника конкурса присвоит статус «В работе» (Рисунок 11).

| Список участник | ОВ 2 Поиск по Ф.И.О. или номеру заявки  |                                | Q | ۲. | ● Добавить |
|-----------------|-----------------------------------------|--------------------------------|---|----|------------|
| № заявки        | Ф.И.О.                                  | Медицинская организация        |   |    |            |
| 20200074        | Иванов Иван Иванович<br>Зарегистрирован | ОБУЗ "БСМЭ Ивановской области" |   |    |            |
|                 | Петров Петр Петрович<br>В работе        | ОБУЗ "БСМЭ Ивановской области" |   |    |            |

До регистрации карточки участника конкурса, возможно её редактирование необходимое количество раз. Для работы с карточкой конкурсанта доступны следующие кнопки (Рисунок 10):

- РЕДАКТИРОВАТЬ возвращение в режим редактирования карточки конкурсанта для внесения правок. Кнопка доступна, если карточка конкурсанта находится в режиме «В работе». После регистрации данных редактирование карточки не доступно;
- ЗАРЕГИСТРИРОВАТЬ регистрация участника конкурса;
- СКАЧАТЬ ДОКУМЕНТЫ разовое скачивание всех представленных документов в формате \*.ZIP;
- ВЕРНУТЬСЯ переход к списку участников конкурса в текущей номинации.

Все введенные и измененные значения сохраняются в Системе.

После ввода и корректировки введенных данных требуется регистрация участника.

### 2.2. Регистрация участника конкурса

ВНИМАНИЕ: после регистрации участника редактирование его карточки более не доступно.

Для регистрации участника конкурса необходимо:

1. Открыть карточку со статусов «В работе». Система отобразит карточку конкурсанта (Рисунок 10).

| Периоды / 2020 / Высокозффективная работа (2021) / Петров Петр Петрович |
|-------------------------------------------------------------------------|
| Петров Петр Петрович                                                    |
| Ф.И.О.                                                                  |
| Петров Петр Петрович                                                    |
| Должность                                                               |
| Стоматолог                                                              |
| Медицинская организация<br>Човской с                                    |
| Дополнительные материалы (презентации, видео)                           |
| Редактировать Зарегистрировать Скачать документы Вернуться              |

2. Нажать кнопку ЗАРЕГИСТРИРОВАТЬ (Рисунок 12).

Рисунок 12

После чего карточке участника присваивается уникальный номер и статус «Зарегистрирован» (Рисунок 13).

| Список участник | 2 Поиск по Ф.И.О. или номеру заявки     |                                | ۹ | ۲ | Добавить |
|-----------------|-----------------------------------------|--------------------------------|---|---|----------|
| № заявки        | Ф.И.О.                                  | Медицинская организация        |   |   |          |
| 20200074        | Иванов Иван Иванович<br>Зарегистрирован | ОБУЗ "БСМЭ Ивановской области" |   |   |          |
|                 | Петров Петр Петрович<br>В работе        | ОБУЗ "БСМЭ Ивановской области" |   |   |          |

Рисунок 13

Таким образом необходимо внести и зарегистрировать всех учатсников конкурса в данной номинации.

ВНИМАНИЕ: если карточка конкурсанта находится в статусе "В работе" на дату больше, чем интервал дат проведения конкурса (включительно), то такой карточке автоматически присваивается статус "участие закончено"

#### 2.3. Работа со списком участников

Для облегчения поиска участника в карточке номинации рекомендуется воспользоваться строкой поиска по ФИО или номеру заявки. Для этого необходимо ввести соответствующие данные в строку поиска и нажмите кнопку

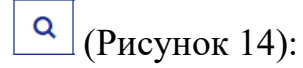

| Периоды / 2020 / Педиатр |                  |                                                   |                         |      |            |
|--------------------------|------------------|---------------------------------------------------|-------------------------|------|------------|
| Год конкурса: 2020       | Список участнико | DB <sup>1</sup> Поиск по Ф.И.О. или номеру заявки |                         | ( T- | • Добавить |
| Тип конкурса: Врачи      | № заявки         | Ф.И.О.                                            | Медицинская организация |      |            |
| Номинация: Педиатр       | 20200013         | Иванов Иван<br>Зарегистрирован                    | TO-001                  |      |            |

Рисунок 14

Также можно воспользоваться фильтрами по состоянию карточки участника; возможные значения: «Все», «В работе», «Зарегистрирован», «Участие закончено», «Победитель 1 этапа». Для установки фильтра необходимо:

 Нажать кнопку . Откроется окно задания параметра фильтра (Рисунок 15):

| Список уча | астников 2 Поиск по Ф.И.О.                 | или номеру заявки | Q <b>T</b> -                                               | • Добавить |
|------------|--------------------------------------------|-------------------|------------------------------------------------------------|------------|
| № заявки   | Ф.И.О.                                     | Медицинск         | Состояние                                                  |            |
| 20200074   | Иванов Иван Иванович<br>Победитель 1 этапа | обуз "БСМ:        | Все С                                                      |            |
| 20200075   | Петров Петр Петрович<br>Участие закончено  | ОБУЗ "БСМЭ Й      | зарегистрирован<br>Участие закончено<br>Победитель 1 этапа |            |

Рисунок 15

- 2. Выбрать необходимое состояние карточки (Рисунок 15).
- 3. Нажать кнопку ПРИМЕНИТЬ (Рисунок 16).

| Список уч       | настников <sup>2</sup>               | Поиск по Ф.И.О. или номеру зая | вки       | Q     | <b>T -</b> |  |
|-----------------|--------------------------------------|--------------------------------|-----------|-------|------------|--|
| <b>№</b> заявки | Ф.И.О.                               |                                | Состояние | этап  | a 🗸        |  |
| 20200074        | Иванов Иван Ив<br>Победитель 1 этапа | анович                         | Применить | Очист | ГИТЬ       |  |

Система отфильтрует данные списка согласно настройкам.

С помощью фильтрации и поиска данных можно ускорить работу с карточками участников конкурса.

### 2.4. Определение победителя конкурса

После ввода, регистрации и рассмотрения информации о всех участниках конкурса в данной номинации необходимо выбрать одного победителя.

После определения победителя конкурса в заданной номинации, нужно зафиксировать это в системе. Для этого необходимо:

- 1. Выбрать номинацию конкурса, победителя по которой необходимо определить (Рисунок 3).
- Выбрать зарегистрированного участника конкурса, который определен победителем (Рисунок 13). Система отобразит карточку участника конкурса (Рисунок 17).

| Иванов Иван Иванович                                             |
|------------------------------------------------------------------|
| Ф.И.О.                                                           |
| Иванов Иван Иванович                                             |
| Должность                                                        |
|                                                                  |
|                                                                  |
| Отзывы пацис                                                     |
| Документ.pdf                                                     |
| Фото-, видеоматериалы, характеризующие работу участника Конкурса |
| Документ.pdf                                                     |
|                                                                  |
| Дополнительные материалы (презентации, видео)                    |
|                                                                  |
| Победитель 1 этапа Скачать документы Вернуться                   |

 Нажать кнопку ПОБЕДИТЕЛЬ 1 ЭТАПА (Рисунок 17). Кнопка доступна только для карточек участников в статусе «Зарегистрирован». Откроется окно подтверждения победителя 1 этапа (Рисунок 18).

| Подтверждение победителя 1 этапа                                        | ×       |
|-------------------------------------------------------------------------|---------|
| Необходимо подтвердить прохождение участника конкурса на следующий этап |         |
| Протокол № 1                                                            |         |
| Файл не выбран                                                          | Выбрать |
| Сопроводительное письмо                                                 |         |
| Файл не выбран                                                          | Выбрать |
| Подтвердить                                                             |         |

#### Рисунок 18

 Прикрепить файлы Протокола и Сопроводительного письма в соответствующие поля с помощью кнопок ВЫБРАТЬ. Поле ПРОТОКОЛ № 1 является обязательным для заполнения (Рисунок 18). 5. Нажать кнопку ПОДТВЕРДИТЬ на экранной форме подтверждения победителя (Рисунок 18).

Карточке участника присваивается статус «Победитель 1 этапа». В карточке номинации отобразятся прикрепленные файлы протокола и сопроводительного письма. Карточкам остальных участников от организации по данной номинации (в том числе, добавленным после определения победителя 1 этапа) будет присвоен статус «Участие закончено» (Рисунок 19):

| Периоды / 2020 / Высокоэффективная работа (2021) |            |                            |                                   |                            |              |            |  |
|--------------------------------------------------|------------|----------------------------|-----------------------------------|----------------------------|--------------|------------|--|
| Год конкурса: 2020                               | Список уча | стников <sup>2</sup>       | Поиск по Ф.И.О. или номеру заявки |                            | Q <b>T</b> - | • Добавить |  |
| Тип конкурса: ВСЕРОССИЙСКИЙ<br>КОНКУРС ВРАЧЕЙ    | № заявки   | Ф.И.О.                     |                                   | Медицинская организация    |              |            |  |
| Номинация: Высокоэффективная<br>работа (2021)    | 20200074   | Иванов Ива<br>Победитель 1 | н Иванович<br>этапа               | ОБУЗ "БСМЭ Ивановской обла | сти"         |            |  |
|                                                  | 20200075   | Петров Петр                | р Петрович                        | ОБУЗ "БСМЭ Ивановской обла | сти"         |            |  |
| Победитель 1 этапа                               |            | Участие законч             | чено                              |                            |              |            |  |
| Протокол № 1                                     |            |                            |                                   |                            |              |            |  |
| Документ.pdf<br>Сопроводительное письмо          |            |                            |                                   |                            |              |            |  |
| Документ.docx<br>Прикреплено                     |            |                            |                                   |                            |              |            |  |
| 28.06.2021 12:14                                 |            |                            |                                   |                            |              |            |  |

Рисунок 19

Филиалы организаций самостоятельно выбирают победителя и переводят их на второй этап, не передавая на рассмотрение головной организации.

В зависимости от результатов прохождения победителем 1 этапа последующих этапов конкурса, его статус будет последовательно меняться на «Победитель 2 этапа», «Победитель 3 этапа», «Победитель». Статус «Участие закончено» означает проигрыш на одном из этапов конкурса.

Карточки всех участников останутся доступными только для просмотра. В карточке участника со статусом «Победитель» будут возможны следующие действия:

> Редактирование и отправка реквизитов в Минздрав (с целью реализации возможности для победителей конкурса на основании представленных им реквизитов автоматически сформировать и

отправить в Минздрав России заявление о перечислении причитающегося единовременного денежного поощрения);

- Редактирование e-mail конкурсанта (по кнопке РЕДАКТИРОВАТЬ EMAIL конкурсанта для редактирования будет открыто поле EMAIL КОНКУРСАНТА ДЛЯ ПОЛУЧЕНИЯ УВЕДОМЛЕНИЙ);
- Скачивание документов (кнопка СКАЧАТЬ ДОКУМЕНТЫ).

Для редактирования реквизитов участника в статусе «Победитель» нажмите кнопку РЕДАКТИРОВАТЬ РЕКВИЗИТЫ (Рисунок 20):

| Редактировать<br>реквизиты реквизиты в МЗ | Редактировать email<br>конкурсанта | Скачать<br>документы Вернуться |
|-------------------------------------------|------------------------------------|--------------------------------|
| Реквизиты<br>Скачать заявление            |                                    |                                |
| ФИО(в родительном падеже)<br>Фамилия      |                                    | Паспорт:<br><sub>Серия</sub>   |
| Имя                                       |                                    | Номер                          |
| Отчество                                  |                                    | Кем и когда выдан              |
| Контактный телефон                        |                                    |                                |
| Банковские реквизиты                      |                                    |                                |

Рисунок 20

Заполните поля в открывшемся окне РЕДАКТИРОВАНИЕ РЕКВИЗИТОВ (поля, отмеченные \*, обязательны для заполнения). Нажмите кнопку СОХРАНИТЬ (Рисунок 21)

#### Редактирование реквизитов

| Фамилия <u>*</u>                                 | Серия <u>*</u>      |              |
|--------------------------------------------------|---------------------|--------------|
| Отчество ".                                      | Кем и когда выдан _ | li.          |
| Контактный телефон <u>*</u>                      |                     |              |
|                                                  |                     |              |
| Банковские реквизиты <u>*</u>                    |                     |              |
| Файлы:                                           |                     |              |
| Файл не выбран                                   |                     | Выбрать      |
| Колия паспорта                                   |                     |              |
| Файл не выбран                                   |                     | Выбрать      |
| ИНН                                              |                     |              |
| Файл не выбран                                   |                     | Выбрать      |
| снилс                                            |                     |              |
| Файл не выбран                                   |                     | Выбрать      |
|                                                  |                     |              |
| Реквизиты банковского счета                      |                     |              |
| Реквизиты банковского счета<br>Файл не выбран    |                     | Выбрать      |
| инн<br>Файл не выбран<br>Снилс<br>Файл не выбран |                     | Выбр<br>Выбр |

Рисунок 21

# Нажмите кнопку СКАЧАТЬ ЗАЯВЛЕНИЕ (Рисунок 22)

| Редактировать<br>реквизиты     | Отправить<br>реквизиты в МЗ | Редактировать email<br>конкурсанта | Скачать<br>документы | Вернуться |
|--------------------------------|-----------------------------|------------------------------------|----------------------|-----------|
| Реквизиты<br>Скачать заявление | ]                           |                                    |                      |           |
| ФИО(в родител                  | ьном падеже)                |                                    | Паспорт:             |           |
| Фамилия                        |                             |                                    | Серия                |           |
| Имя                            |                             |                                    | Номер                |           |
| Отчество                       |                             |                                    | Кем и когда выдан    |           |
| Контактный телефон             |                             |                                    |                      |           |
| Банковские реквизиты           |                             |                                    |                      |           |

Будет скачан документ в формате MsWord с автоматически заполненными данными (на основании внесенных ранее реквизитов) (Рисунок 23):

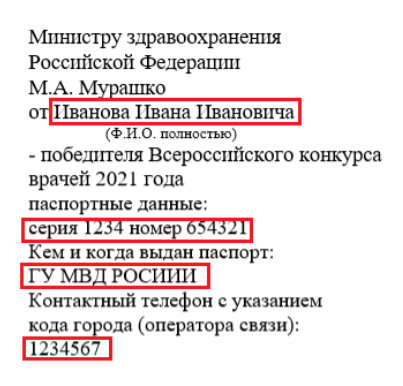

#### Заявление

Прошу Вас дать указание о перечислении причитающегося мне единовременного денежного поощрения по следующим реквизитам банковского счета по вкладу, открытому на моё имя в финансово-кредитной организации, расположенной на территории Российской Федерации:

Номер счета: 987654321 Банк получателя: ПАО СБЕРБАНК БИК 1234567891 Прилагаю копип следующих документов: документа, удостоверяющего личность на \_\_\_\_\_\_пистах, свидетельства о постановке на учет в налоговом органе (свидетельства ИНН) на \_\_\_\_\_\_\_листах, страхового свидетельства обязательного пенсионного страхования на \_\_\_\_\_\_листах, справки (выписки) из отделения банка с реквизитами банковского счета на

≪\_\_\_\_\_ 2021 года \_\_\_\_\_ (\_\_\_\_) дата \_\_\_\_\_ распифровка подписи

Рисунок 23

Внести в заявление недостающие данные, распечатайте и подпишите его. Затем отсканируйте и прикрепите в систему, повторно нажав кнопку

РЕДАКТИРОВАТЬ РЕКВИЗИТЫ. Прикрепите файл в поле ЗАЯВЛЕНИЕ, нажав кнопку ВЫБРАТЬ в соответствующей строке (Рисунок 24):

| ковские реквизиты "*                                              |         |
|-------------------------------------------------------------------|---------|
| юмер счета: 987654321 Банк получателя: ПАО СБЕРБАНК БИК 123456789 | 1       |
| Файлы:                                                            |         |
| Заявление                                                         |         |
| Файл не выбран                                                    | Выбрать |
| Холия паспорта                                                    |         |
| Файл не выбран                                                    | Выбрать |
| инн                                                               |         |
| Файл не выбран                                                    | Выбрать |
| снилс                                                             |         |
| Файл не выбран                                                    | Выбрать |
| Реквизиты банковского счета                                       |         |
| Файл не выбран                                                    | Выбрать |

Рисунок 24

Также прикрепите файл, содержащие сканы копии паспорта, ИНН, СНИЛС и реквизитов банковского счета. Нажмите кнопку СОХРАНИТЬ.

Для отправки реквизитов в Минздрав России нажмите кнопку ОТПРАВИТЬ РЕКВИЗИТЫ В МЗ (Рисунок 25):

| Редактировать<br>реквизиты     | Отправить<br>реквизиты в МЗ | Редактировать email<br>конкурсанта | Скачать<br>документы         | Вернуться |
|--------------------------------|-----------------------------|------------------------------------|------------------------------|-----------|
| Реквизиты<br>Скачать заявление | ]                           |                                    |                              |           |
| ФИО(в родител<br>Фамилия       | ьном падеже)                |                                    | Паспорт:<br><sub>Серия</sub> |           |
| Имя                            |                             |                                    | Номер                        |           |
| Отчество                       |                             |                                    | Кем и когда выдан            |           |
| Контактный телефон             |                             |                                    |                              |           |
| Банковские реквизиты           |                             |                                    |                              |           |

Рисунок 25

При нажатии загруженные файлы из полей "Заявление", "Копия паспорта", "ИНН", "СНИЛС", "Реквизиты банковского счета" отправляются одним архивом в Минздрав России. В случае, если в поля "Заявление", "Копия паспорта", "ИНН", "СНИЛС", "Реквизиты банковского счета" не загружены файлы, кнопка "Отправить реквизиты в МЗ" будет неактивной. При наведении и/или нажатии будет выведена подсказка. "Для отправки реквизитов заполните все обязательные поля и загрузите необходимые файлы".

### инструкция

Система проведения Всероссийского конкурса врачей и Всероссийского конкурса «Лучший специалист со средним медицинским и фармацевтическим образованием»

(для роли «Самовыдвиженец»)

Версия 3

## 1. Организация работы в Системе

Система проведения Всероссийского конкурса врачей и Всероссийского конкурса «Лучший специалист со средним медицинским и фармацевтическим образованием» (далее – Система) предназначения для поэтапного выявления победителя. Победители выбираются по каждой из номинаций конкурса среди всех претендентов.

Работа в системе выполняется в следующем порядке (Ошибка! Источник ссылки не найден.):

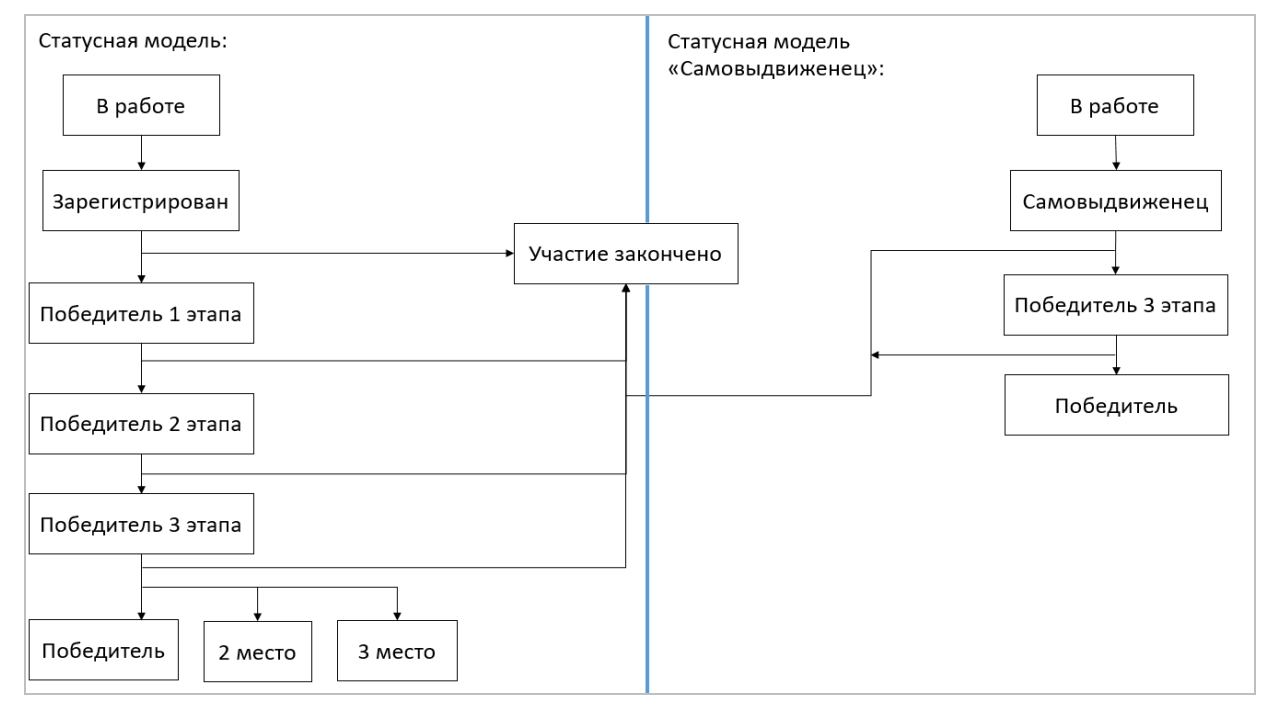

Рисунок 1

- 1. Заполнение первичной информации:
- заполнение первичной информации пользователем с ролью «Медицинская организация»; далее выполняется регистрация участников от медицинской организации (далее – «МО») и выявление победителя 1 этапа (от МО);

• заполнение первичной информации пользователем с ролью «Самовыдвиженец», регистрация участника.

2. Пользователи с ролью «ВО» выявляют победителя второго этапа среди участников – победителей первого этапа в медицинских организациях, привязанных к данному ведомственному органу.

- Пользователи с ролью «РГ» дополняют информацию и указывают победителей 3 этапа в номинациях с определением призовых мест. То есть распределяются 1, 2 и 3 места среди победителей 2 этапа и самовыдвиженцев.
- Комиссия ЦКК принимает окончательное решение по распределению мест с первого по третье среди всех участников, номинированных РГ по каждой номинации.

При авторизации в системе пользователя с ролью «Самовыдвиженец» происходит автоматическое открыти п.м. КОНКУРС – 1 ЭТАП.

### 2. Конкурс – 1 этап

При авторизации в системе или при выборе раздела КОНКУРС – 1 ЭТАП отображается реестр периодов проведения конкурсов с разбивкой по типам «Конкурс врачей» и «Конкурс специалистов со средним медицинским и фармацевтическим образованием» (Рисунок 2).

| Пери   | ⊃ды <sup>4</sup>                                                                                 |                       |
|--------|--------------------------------------------------------------------------------------------------|-----------------------|
| Этап 1 |                                                                                                  |                       |
| Год    | Тип                                                                                              | Количество участников |
| 2022   | ВСЕРОССИЙСКИЙ КОНКУРС ВРАЧЕЙ                                                                     | 0                     |
| 2022   | ВСЕРОССИЙСКИЙ КОНКУРС «ЛУЧШИЙ СПЕЦИАЛИСТ СО СРЕДНИМ МЕДИЦИНСКИМ И ФАРМАЦЕВТИЧЕСКИМ ОБРАЗОВАНИЕМ» | 0                     |
| 2021   | ВСЕРОССИЙСКИЙ КОНКУРС ВРАЧЕЙ                                                                     | 0                     |
| 2021   | ВСЕРОССИЙСКИЙ КОНКУРС «ЛУЧШИЙ СПЕЦИАЛИСТ СО СРЕДНИМ МЕДИЦИНСКИМ И ФАРМАЦЕВТИЧЕСКИМ ОБРАЗОВАНИЕМ» | 0                     |

### Рисунок 2

При выборе одного из периодов откроется экранная форма, содержащая реестр номинаций, по которым проводится конкурс за выбранный период (Рисунок 3).

| Периоды / 2022                                                                 |                        |   |
|--------------------------------------------------------------------------------|------------------------|---|
| Год конкурса: 2022<br>Тип конкурса: ВСЕРОСС<br>Этап 1<br>Латы провеления: 05.0 | СИЙСКИЙ КОНКУРС ВРАЧЕЙ |   |
| Номинации 36                                                                   | Поиск по названию      | Q |
| Название                                                                       |                        |   |
| Лучший педиатр                                                                 |                        |   |
| Лучший неонатолог                                                              |                        |   |

Рисунок 3

Для облегчения поиска нужной номинации введите её наименование в

строку поиска и нажмите кнопку (Рисунок 4).

Номинации <sup>9</sup> Поиск по названию Q

### Рисунок 4

ВНИМАНИЕ: При выборе номинации с признаком "Особая" будет выполнена автоматическая переадресация на сайт http://prizvanie.ru/vydvinut-nominanta/.

После выбора номинации система отобразит список зарегистрированных ранее участников. В период регистрации участников система позволяет:

- добавить участника конкурса (подробнее в п. 2.1);
- зарегистрировать участника конкурса (подробнее об этом в п. 2.2).

Тем самым пользователь в роли «Самовыдвиженец» может добавить свою кандидатуру, создав карточку конкурсанта и зарегистрировав своё участие.

### 2.1. Добавление участника конкурса

Для регистрации участника конкурса в определенной номинации, необходимо:

1. Выбрать номинацию конкурса, участника которого необходимо зарегистрировать (см. Рисунок 3). Система отобразит список участников(Рисунок 5).

| Периоды / 2020 / Окулист                                               |            |           |                                 |   |            |            |
|------------------------------------------------------------------------|------------|-----------|---------------------------------|---|------------|------------|
| Год конкурса: 2020                                                     | Список уча | стников 0 | Поиск по Ф.И.О. или номеру заяв | Q | <b>T</b> - | • Добавить |
| Тип конкурса:<br>ВСЕРОССИЙСКИЙ<br>КОНКУРС ВРАЧЕЙ<br>Номинация: Окулист | № заявки   | Ф.И.О.    | Медицинская организация         |   |            |            |

Рисунок 5

Если ранее участников зарегистрировано не было, список отобразится пустым.

2. Нажать кнопку ДОБАВИТЬ для добавления участника конкурса (см. Рисунок 5). Система отобразит поля для ввода данных участника конкурса (Рисунок 6).

| Иван |         | Отчество |                          |
|------|---------|----------|--------------------------|
|      |         |          |                          |
|      |         |          | -                        |
|      |         |          |                          |
|      | месяцев |          |                          |
|      |         |          |                          |
|      |         |          |                          |
|      |         |          |                          |
|      |         |          |                          |
|      |         |          |                          |
|      |         |          |                          |
|      |         |          |                          |
|      |         |          | Выбрать                  |
|      | Иван    | Иван     | Иван Олектио<br>месяцев_ |

 Указать ФИО участника конкурса, его должность и стаж работы. Также необходимо внести подтверждающие документы, после нажатия на кнопку ВЫБРАТЬ (Рисунок 7).

| Документы                                                                                                    |         |
|----------------------------------------------------------------------------------------------------|---------|
| Личный листок по учету кадров                                                                                                    |         |
| Файл не выбран                                                                                                    | Выбрать |
| Цветная или черно-белая фотография 4 x 6 см                                                                                       |         |
| Файл не выбран                                                                                                    | Выбрать |
| Заверенная медицинской организацией копия диплома о высшем образовании                                                            |         |
| Файл не выбран                                                                                                    | Выбрать |
| Заверенные медицинской организацией копии действующих дипломов, свидетельств, сертификатов, удостоверений о повышении квалификаци | И       |
| Файл не выбран                                                                                                    | Выбрать |
| Отчет участника конкурса о профессиональной деятельности                                                                          |         |
| Файл не выбран                                                                                                    | Выбрать |
| Характеристика, подписанная руководителем медицинской организации и представителем трудового коллектива                           |         |
| Файл не выбран                                                                                                    | Выбрать |
| Представление профессиональной общественной организации                                                                           |         |
| Файл не выбран                                                                                                    | Выбрать |
| Отзывы пациентов об участнике Конкурса                                                                                            |         |
| Файл не выбран                                                                                                    | Выбрать |
| Фото-, видеоматериалы, характеризующие работу участника Конкурса                                                                  |         |
| Файл не выбран                                                                                                    | Выбрать |
|                                                                                                    |         |
| Дополнительные материалы (презентации, видео)<br>Добавить ссылку<br>Добавить файл                                                 |         |
| Сохранить Вернуться                                                                                                    |         |

ВНИМАНИЕ: все поля, кроме поля ОТЧЕСТВО, являются обязательными для заполнения. Если обязательное к заполнению поле останется пустым, сохранения карточки не произойдет. При попытке сохранения карточки с незаполненными обязательными полями, система выделит их красной рамкой (Рисунок 8).

| Периоды / 2020 / Высокоэффективная работа (2021) / Новый участник |                      |          |  |  |  |  |
|-------------------------------------------------------------------|----------------------|----------|--|--|--|--|
| Новый участник                                                    |                      |          |  |  |  |  |
| Ф.И.О                                                             | 0.N.O. <u>*</u>      |          |  |  |  |  |
| Петров                                                            | Имя                  | Отчество |  |  |  |  |
|                                                                   | не может быть пустым |          |  |  |  |  |
| Должность*                                                        |                      |          |  |  |  |  |
| Стоматолог                                                        |                      |          |  |  |  |  |

Рисунок 8

4. При необходимости в поле ДОПОЛНИТЕЛЬНЫЕ МАТЕРИАЛЫ можно добавить ссылки и файлы по соответствующим кнопкам (Рисунок 9).

| Дополнительные материалы (презентации, видео) |        |   |   |
|-----------------------------------------------|--------|---|---|
| Ссылка_*                                      |        | 1 | ê |
|                                               |        | L |   |
| Укажите ссылку c https:// или http://         |        |   |   |
| Комментарий                                   |        |   |   |
|                                               |        |   |   |
|                                               | 11     |   |   |
| Добавить ссылку                               |        |   |   |
| Файл                                          |        | 1 | ÷ |
| Файл не выбран Вь                             | ыбрать |   |   |
| Комментарий                                   |        |   |   |
|                                               |        |   |   |
|                                               | //     |   |   |
| Добавить файл                                 |        |   |   |
| Сохранить Вернуться                           |        |   |   |

Рисунок 9

Удаление дополнительных материалов выполняется по кнопке (Рисунок 9).

5. Нажать кнопку СОХРАНИТЬ для фиксации внесенной информации (Рисунок 7). Система отобразит сохраненную информацию (Рисунок 10).

圇

| Периоды / 2020 / Окулист / Петров Петр Петрович                                                                                    |  |  |  |  |  |
|----------------------------------------------------------------------------------------------------|--|--|--|--|--|
| Петров Петр Петрович                                                                                                    |  |  |  |  |  |
| Ф.И.О.                                                                                                    |  |  |  |  |  |
| Петров Петр Петрович                                                                                                    |  |  |  |  |  |
| Должность                                                                                                    |  |  |  |  |  |
| Окулист                                                                                                    |  |  |  |  |  |
| Медицинская организация                                                                                                    |  |  |  |  |  |
| ФГБОУ ВО РязГМУ Минздрава России                                                                                                   |  |  |  |  |  |
| Самовыдвиженец                                                                                                    |  |  |  |  |  |
| Да                                                                                                    |  |  |  |  |  |
| Документы                                                                                                    |  |  |  |  |  |
| Личный листок по учету кадров                                                                                                    |  |  |  |  |  |
| Документ.pdf                                                                                                    |  |  |  |  |  |
| Цветная или черно-белая фотография 4 x 6 см                                                                                        |  |  |  |  |  |
| Документ.pdf                                                                                                    |  |  |  |  |  |
| Заверенная медицинской организацией копия диплома о высшем образовании                                                             |  |  |  |  |  |
| Документ.pdf                                                                                                    |  |  |  |  |  |
| Заверенные медицинской организацией копии действующих дипломов, свидетельств, сертификатов, удостоверений о повышении квалификации |  |  |  |  |  |
| Документ.pdf                                                                                                    |  |  |  |  |  |
| Отчет участника конкурса о профессиональной деятельности                                                                           |  |  |  |  |  |
| Документ.pdf<br>Характеристика, подписанная руководителем медицинской организации и представителем трудового коллектива            |  |  |  |  |  |
| Документ.pdf                                                                                                    |  |  |  |  |  |
| Представление профессиональной общественной организации                                                                            |  |  |  |  |  |
| Документ.pdf                                                                                                    |  |  |  |  |  |
| Отзывы пациентов об участнике Конкурса                                                                                             |  |  |  |  |  |
| Документ.pdf                                                                                                    |  |  |  |  |  |
| Фото-, видеоматериалы, характеризующие раооту участника конкурса                                                                   |  |  |  |  |  |
| Документ.рат<br>Задяление на саморыляижение                                                                                        |  |  |  |  |  |
|                                                                                                    |  |  |  |  |  |
|                                                                                                    |  |  |  |  |  |
| Дополнительные материалы (презентации, видео)                                                                                      |  |  |  |  |  |
| Редактировать Зарегистрировать Скачать документы Вернуться                                                                         |  |  |  |  |  |

Статус карточки участника конкурса присвоит статус «В работе» (Рисунок 11).

| Список участников <sup>1</sup> |                                  | Поиск по Ф.И.О. или номеру заявки                    | Q | <b>T T</b> |
|--------------------------------|----------------------------------|------------------------------------------------------|---|------------|
| № заявки                       | Ф.И.О.                           | Медицинская организация                              |   |            |
|                                | Петров Петр П<br>В работе Самовы | етрович ФГБОУ ВО РязГМУ Минздрава России<br>движенец |   |            |

Рисунок 11

До регистрации карточки участника конкурса, возможно её редактирование необходимое количество раз. Для работы с карточкой конкурсанта доступны следующие кнопки (Рисунок 10):

- РЕДАКТИРОВАТЬ возвращение в режим редактирования карточки конкурсанта для внесения правок. Кнопка доступна, если карточка конкурсанта находится в режиме «В работе». После регистрации данных редактирование карточки не доступно;
- ЗАРЕГИСТРИРОВАТЬ регистрация участника конкурса;
- СКАЧАТЬ ДОКУМЕНТЫ разовое скачивание всех представленных документов в формате \*.ZIP;
- ВЕРНУТЬСЯ переход к списку участников конкурса в текущей номинации.

Все введенные значения сохраняются в Системе. Карточка конкурсанта может быть откорректирована в любой момент до регистрации участника.

После ввода и корректировки (при необходимости) введенных данных требуется регистрация участника.

### 2.2. Регистрация участника конкурса

ВНИМАНИЕ: после регистрации участника редактирование карточки не доступно.

Для регистрации участника конкурса необходимо:

- 1. Открыть карточку со статусов «В работе». Система отобразит карточку конкурсанта (Рисунок 10).
  - 2. Нажать кнопку ЗАРЕГИСТРИРОВАТЬ (Рисунок 12).

| Петров Петр Петрович                                       |
|------------------------------------------------------------|
| Ф.И.О.                                                     |
| Петров Петр Петрович                                       |
| Должность                                                  |
| Стоматолог                                                 |
| Медицинская организация<br>Новской е                       |
| Дополнительные материалы (презентации, видео)              |
| Редактировать Зарегистрировать Скачать документы Вернуться |

Рисунок 12

После чего карточке участника присваивается уникальный номер и статус «Зарегистрирован» (Рисунок 13).

| Список участников 1 |                                      | Поиск по Ф.И.О. или номеру заявки                       |  | <b>T</b> - |  |
|---------------------|--------------------------------------|---------------------------------------------------------|--|------------|--|
| № заявки            | Ф.И.О.                               | Медицинская организация                                 |  |            |  |
| 20200076            | Петров Петр Пет<br>Зарегистрирован С | рович ФГБОУ ВО РязГМУ Минздрава России<br>амовыдвиженец |  |            |  |

Рисунок 13

Таким образом необходимо внести и зарегистрировать всех участниковсамовыдвиженцев в данной номинации.

### 2.3. Работа со списком участников

В случае ввода данных нескольких участников-самовыдвиженцев, в системе для облегчения работы с карточками предусмотрена строка поиска. Поиск данных выполняется по ФИО или номеру заявки. Для этого необходимо ввести соответствующие данные в строку поиска и нажмите кнопку (Рисунок 14):

| Периоды / 2020 / Педиатр |                  |                                                  |                         |     |  |
|--------------------------|------------------|--------------------------------------------------|-------------------------|-----|--|
| Год конкурса: 2020       | Список участнико | В <sup>1</sup> Поиск по Ф.И.О. или номеру заявки |                         | ( T |  |
| Тип конкурса: Врачи      | № заявки         | Ф.И.О.                                           | Медицинская организация |     |  |
| Номинация: Педиатр       | 20200013         | Иванов Иван<br>Зарегистрирован                   | TO-001                  |     |  |

Также можно воспользоваться фильтрами по состоянию карточки участника; возможные значения: «Все», «В работе», «Зарегистрирован», «Участие закончено», «Победитель 1 этапа». Для установки фильтра необходимо:

1. Нажать кнопку . Откроется окно задания параметра фильтра (Рисунок 15):

| Список уча | астников 2 Поиск по Ф.И.О. или номе        | еру заявки                                | Q <b>T</b> -                          | • Добавить |
|------------|--------------------------------------------|-------------------------------------------|---------------------------------------|------------|
| № заявки   | Ф.И.О.                                     | Медицинск                                 | _                                     |            |
| 20200074   | Иванов Иван Иванович<br>Победитель 1 этапа | обуз "БСМ: Все Вработ                     | e                                     |            |
| 20200075   | Петров Петр Петрович<br>Участие закончено  | Зарегис<br>обуз "БСМЭ И Участие<br>Победи | трирован<br>закончено<br>тель 1 этапа |            |

### Рисунок 15

- 2. Выбрать необходимое состояние карточки (Рисунок 15).
- 3. Нажать кнопку ПРИМЕНИТЬ (Рисунок 16).

| Список уч | астников 2                                  | Поиск по Ф.И.О. или номеру з | аяві | ки        | Q     | <b>T</b> - |  |
|-----------|---------------------------------------------|------------------------------|------|-----------|-------|------------|--|
| № заявки  | Ф.И.О.                                      |                              | M    | Состояние | этап  | a 🗸        |  |
| 20200074  | Иванов Иван Ив<br><b>Победитель 1 этапа</b> | нович                        | 0    | Применить | Очист | ГИТЬ       |  |

Рисунок 16

Система отфильтрует данные списка согласно настройкам.

С помощью фильтрации и поиска данных можно ускорить работу с карточками участников конкурса.

В карточке участника со статусом «Победитель» будут возможны следующие действия:

- Редактирование и отправка реквизитов в Минздрав (с целью реализации возможности для победителей конкурса на основании представленных им реквизитов автоматически сформировать и отправить в Минздрав России заявление о перечислении причитающегося единовременного денежного поощрения);
- Скачивание документов (кнопка СКАЧАТЬ ДОКУМЕНТЫ).

Для редактирования реквизитов участника в статусе «Победитель» нажмите кнопку РЕДАКТИРОВАТЬ РЕКВИЗИТЫ (Рисунок 17):

| Редактировать<br>реквизиты     | Отправить<br>реквизиты в МЗ | Редактировать email<br>конкурсанта | Скачать<br>документы | Вернуться |
|--------------------------------|-----------------------------|------------------------------------|----------------------|-----------|
| Реквизиты<br>Скачать заявление |                             |                                    |                      |           |
| ФИО(в родител                  | ьном падеже)                |                                    | Паспорт:             |           |
| Имя                            |                             |                                    | Номер                |           |
| Отчество                       |                             |                                    | Кем и когда выдан    |           |
| Контактный телефон             |                             |                                    |                      |           |
| Банковские реквизиты           |                             |                                    |                      |           |

Рисунок 17

Заполните поля в открывшемся окне РЕДАКТИРОВАНИЕ РЕКВИЗИТОВ (поля, отмеченные \*, обязательны для заполнения). Нажмите кнопку СОХРАНИТЬ (Рисунок 18)

#### Редактирование реквизитов

| ФИО(в родительном<br>падеже)<br>Фамилия <u>*</u><br>Имя <u>*</u><br>Отчество <u>*</u>                                                                                                    | Паспорт:<br>Серия_*<br><br>Номер _*<br><br>Кем и когда выдан _* |                                          |
|----------------------------------------------------------------------------------------------------|-----------------------------------------------------------------|------------------------------------------|
| Контактный телефон _                                                                                                    |                                                                 |                                          |
|                                                                                                    |                                                                 |                                          |
| Банковские реквизиты                                                                                                    |                                                                 |                                          |
| Файлы:                                                                                                    |                                                                 |                                          |
|                                                                                                    |                                                                 |                                          |
| Файл не выбран                                                                                                    |                                                                 | Выбрать                                  |
| Файл не выбран<br>Копия паспорта                                                                                                    |                                                                 | Выбрать                                  |
| Файл не выбран<br>Колия паспорта<br>Файл не выбран                                                                                                    |                                                                 | Выбрать<br>Выбрать                       |
| Файл не выбран<br>Копия паспорта<br>Файл не выбран<br>ИНН                                                                                                    |                                                                 | Выбрать<br>Выбрать                       |
| Файл не выбран<br>Копия паспорта<br>Файл не выбран<br>ИНН<br>Файл не выбран                                                                                                    |                                                                 | Выбрать<br>Выбрать<br>Выбрать            |
| Файл не выбран<br>Копия паспорта<br>Файл не выбран<br>ИНН<br>Файл не выбран<br>СНИЛС                                                                                                    |                                                                 | Выбрать<br>Выбрать<br>Выбрать            |
| Файл не выбран<br>Копия паспорта<br>Файл не выбран<br>ИНН<br>Файл не выбран<br>СНИЛС<br>Файл не выбран                                                                                          |                                                                 | Выбрать<br>Выбрать<br>Выбрать<br>Выбрать |
| Файл не выбран<br>Копия паспорта<br>Файл не выбран<br>ИНН<br>Файл не выбран<br>СНИЛС<br>Файл не выбран<br>Реквизиты банковского счета                                                           |                                                                 | Выбрать<br>Выбрать<br>Выбрать<br>Выбрать |
| Файл не выбран         Колия паспорта         Файл не выбран         ИНН         Файл не выбран         СНИЛС         Файл не выбран         Реквизиты банковского счета         Файл не выбран |                                                                 | Выбрать Выбрать Выбрать Выбрать          |
| Файл не выбран         Копия паспорта         Файл не выбран         ИНН         Файл не выбран         СНИЛС         Файл не выбран         Реквизиты банковского счета         Файл не выбран |                                                                 | Выбрать<br>Выбрать<br>Выбрать<br>Выбрать |

Рисунок 18

# Нажмите кнопку СКАЧАТЬ ЗАЯВЛЕНИЕ (Рисунок 19)

| Редактировать<br>реквизиты     | дактировать Отправить Редактироват<br>реквизиты в МЗ конкурса |  | Скачать<br>документы | Вернуться |
|--------------------------------|---------------------------------------------------------------|--|----------------------|-----------|
| Реквизиты<br>Скачать заявление | ]                                                             |  |                      |           |
| ФИО(в родител                  | ьном падеже)                                                  |  | Паспорт:             |           |
| Фамилия                        |                                                               |  | Серия                |           |
| Имя                            |                                                               |  | Номер                |           |
| Отчество                       |                                                               |  | Кем и когда выдан    |           |
| Контактный телефон             |                                                               |  |                      |           |
| Банковские реквизиты           |                                                               |  |                      |           |

Будет скачан документ в формате MsWord с автоматически заполненными данными (на основании внесенных ранее реквизитов) (Рисунок 20):

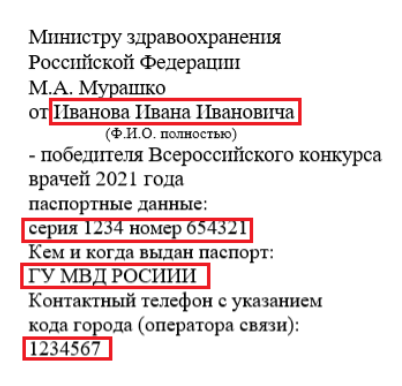

#### Заявление

Прошу Вас дать указание о перечислении причитающегося мне единовременного денежного поощрения по следующим реквизитам банковского счета по вкладу, открытому на моё имя в финансово-кредитной организации, расположенной на территории Российской Федерации:

Номер счета: 987654321 Банк получателя: ПАО СБЕРБАНК БИК 1234567891 Прилагаю копип следующих документов: документа, удостоверяющего личность на \_\_\_\_\_\_пистах, свидетельства о постановке на учет в налоговом органе (свидетельства ИНН) на \_\_\_\_\_\_\_листах, страхового свидетельства обязательного пенсионного страхования на \_\_\_\_\_\_листах, справки (выписки) из отделения банка с реквизитами банковского счета на

≪\_\_\_\_\_ 2021 года \_\_\_\_\_ (\_\_\_\_) дата \_\_\_\_\_ распифровка подписи

Рисунок 20

Внести в заявление недостающие данные, распечатайте и подпишите его. Затем отсканируйте и прикрепите в систему, повторно нажав кнопку

РЕДАКТИРОВАТЬ РЕКВИЗИТЫ. Прикрепите файл в поле ЗАЯВЛЕНИЕ, нажав кнопку ВЫБРАТЬ в соответствующей строке (Рисунок 21):

| ковские реквизиты "                                                 |         |
|---------------------------------------------------------------------|---------|
| номер счета: 987654321 Банк получателя: ПАО СБЕРБАНК БИК 1234567891 |         |
| Файлы:                                                              |         |
| Заявление                                                           |         |
| Файл не выбран                                                      | Выбрать |
| Хопия паспорта                                                      |         |
| Файл не выбран                                                      | Выбрать |
| инн                                                                 |         |
| Файл не выбран                                                      | Выбрать |
| снилс                                                               |         |
| Файл не выбран                                                      | Выбрать |
| Реквизиты банковского счета                                         |         |
| Файл не выбран                                                      | Выбрать |

Рисунок 21

Также прикрепите файл, содержащие сканы копии паспорта, ИНН, СНИЛС и реквизитов банковского счета. Нажмите кнопку СОХРАНИТЬ.

Для отправки реквизитов в Минздрав России нажмите кнопку ОТПРАВИТЬ РЕКВИЗИТЫ В МЗ (Рисунок 22):

| Редактировать<br>реквизиты     | едактировать Отправить Ред<br>реквизиты В МЗ |  | Скачать<br>документы         | Вернуться |  |
|--------------------------------|----------------------------------------------|--|------------------------------|-----------|--|
| Реквизиты<br>Скачать заявление | ]                                            |  |                              |           |  |
| ФИО(в родител<br>Фамилия       | ьном падеже)                                 |  | Паспорт:<br><sub>Серия</sub> |           |  |
| Имя                            |                                              |  | Номер                        |           |  |
| Отчество                       |                                              |  | Кем и когда выдан            |           |  |
| Контактный телефон             |                                              |  |                              |           |  |
| Банковские реквизиты           |                                              |  |                              |           |  |

Рисунок 22

При нажатии загруженные файлы из полей "Заявление", "Копия паспорта", "ИНН", "СНИЛС", "Реквизиты банковского счета" отправляются одним архивом в Минздрав России. В случае, если в поля "Заявление", "Копия паспорта", "ИНН", "СНИЛС", "Реквизиты банковского счета" не загружены файлы, кнопка "Отправить реквизиты в МЗ" будет неактивной. При наведении и/или нажатии будет выведена подсказка. "Для отправки реквизитов заполните все обязательные поля и загрузите необходимые файлы".